MITSUBISHI ELECTRIC Changes for the Better

Telephone: 01707 278666

email: heating@meuk.mee.com www.mitsubishielectric.co.uk/domesticheating

UNITED KINGDOM Mitsubishi Electric Europe Living Environmental Systems Division Travellers Lane, Hatfield, Hertfordshire, AL10 8XB, England General Enquiries Telephone: 01707 282880

IRELAND Mitsubishi Electric Europe Westgate Business Park, Ballymount, Dublin 24, Ireland Telephone: Dublin (01) 419 8800 Fax: Dublin (01) 419 8890 International code: (003531)

Country of origin: United Kingdom – Japan – Thailand – Malaysia. @Mitsubishi Electric Europe 2011. Mitsubishi and Mitsubishi Electric are trademarks of Mitsubishi Electric Europe B.V. The company reserves the right to make any variation in technical specification to the equipment described, or to withdraw or replace products without prior notification or public announcement. Mitsubishi Electric is constantly developing and improving its products. All descriptions, illustrations, drawings and specifications in this publication present only general particulars and shall not form part of any contract. All goods are supplied subject to the Company's General Conditions of Sale, a copy of which is available on request. Third-party product and brand names may be trademarks or registered trademarks of their respective owners.

Printed in July 2011 SAP No. 244496

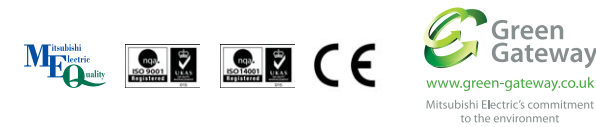

Designed by SquareBear 01604 899099. SquareBear are committed to using FSC certified paper and printers,wherever possible.

The Renewable Solutions Provider

# Making a World of Difference

### Homeowner Quick Start Guide

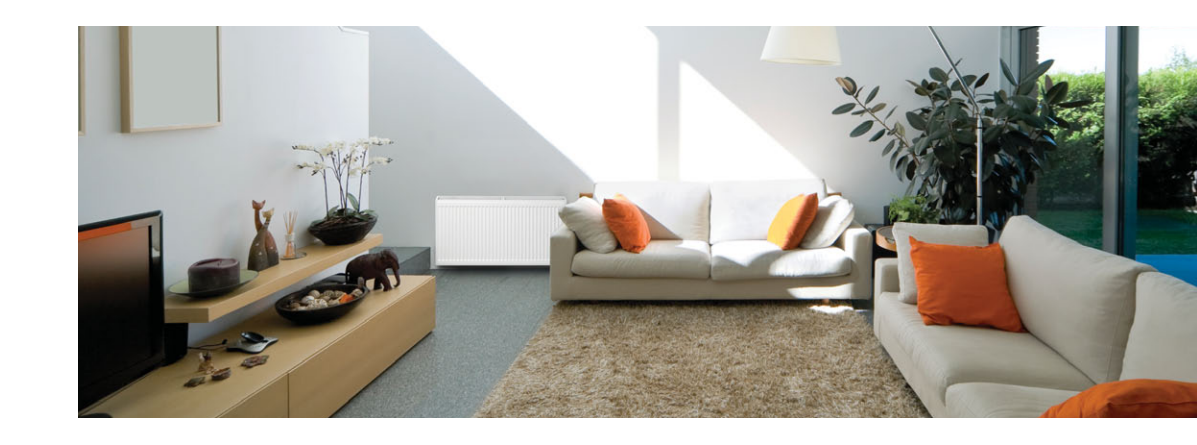

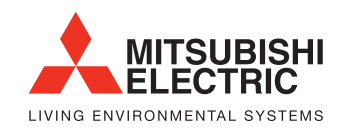

Air Conditioning | Commercial Heating Domestic Heating | Photovoltaics

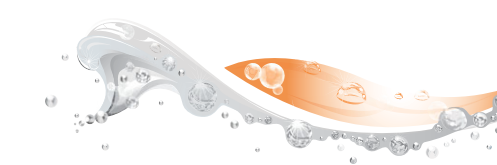

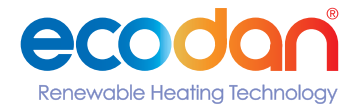

### Introduction to Your New Mitsubishi Electric Ecodan System

This booklet has been created to enable you to quickly personalise the Heating System controls to provide the best operation conditions for your home. If you require more in depth information and system settings please refer to the instruction booklet provided with the cylinder unit.

Your heating system consists of:

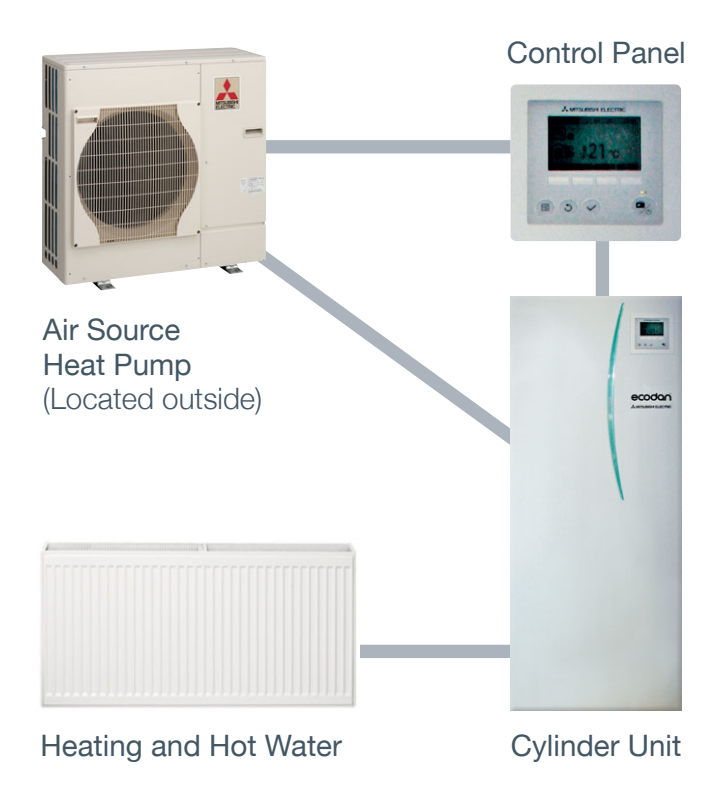

### Air Source Heat Pump

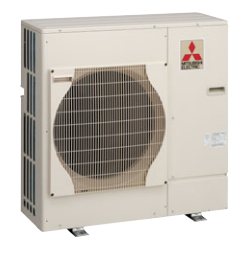

Heat energy from the outside air and a little mains electricity is used by the Air Source Heat Pump to heat refrigerant to a high temperature. This heat is then transferred to water which flows into your home for central heating and also for hot water for baths etc. The way the heat pump works is similar to a refrigerator in reverse.

ecodan

## Cylinder Unit

The cylinder unit contains a hot water tank as well as various heating parts to complete your heating systems, such as water pumps and safety valves.

#### Controls

Your hot water and central heating system is controlled by the control panel which will either be attached to the front of the cylinder unit or attached to a wall in your home. The control panel allows you to customise the settings to your home.

### Heating System

The system used to transfer heat from the Ecodan to the home. Most often large radiators, but sometimes under floor heating.

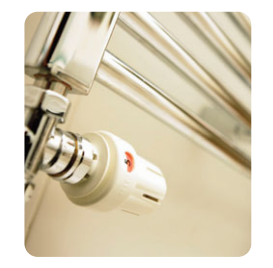

#### TRVs

Your radiators may be fitted with thermostatic radiator valves (TRVs). These will adjust the amount of heat emitted from the radiator dependent on the demand. Each valve will have numbers that can be adjusted by turning the top of the valve. The higher the number, the warmer your room will become and the more energy you will use resulting in higher bills. Check your TRVs to make sure they are not set too high.

### Save Energy, Save Money

#### How to run your system efficiently

The Ecodan provides water at a lower temperature than the gas or oil fired boiler you may be used to. This means that you may notice some differences between this system and ones you have used before. Below is a list of the main differences and how this will affect you.

| Difference to<br>Oil/Gas boiler                                               | Implication                                                                            | Action Needed                                                                                                    |
|-------------------------------------------------------------------------------|----------------------------------------------------------------------------------------|----------------------------------------------------------------------------------------------------|
| Low flow temperatures                                                         | Radiators will not feel hot to the touch.                                              | This is not a<br>problem for heating.<br>It is advisable not to hang<br>clothes over the radiators<br>as it prevents the heat<br>from passing to the air<br>in the room. |
|                                                                               | Central heating may be<br>slower to respond when<br>you change the set<br>temperature. | Reaction times differ<br>between systems of<br>different sizes. Please<br>ensure you wait sufficient<br>time before adjusting the<br>controls again.                     |
| Central heating will not<br>run whilst the hot water<br>tank is being heated. | Room temperature may decrease a little during water tank heat up.                      | Use the schedule<br>function to heat water<br>up overnight or during<br>a time when the home<br>is unoccupied.                                                           |
| Advanced Controls                                                             | Self learning controls mean that the system runs more efficiently.                     | It is nearly always most<br>efficient to run the system<br>in "Room Auto Adaptation"<br>mode for heating.                                                                |

To optimise running costs it is advisable the homeowner seeks the cheapest possible electricity tariff. An internet search facility like www.uswitch.com will be able to help.

## Customising Settings For Your Home

To change the settings of your heating system please use the main controller located on the front panel of the cylinder unit or on a wall. The following is a quick guide to viewing the main settings. Should you require more information please see the instruction booklet included with the cylinder.

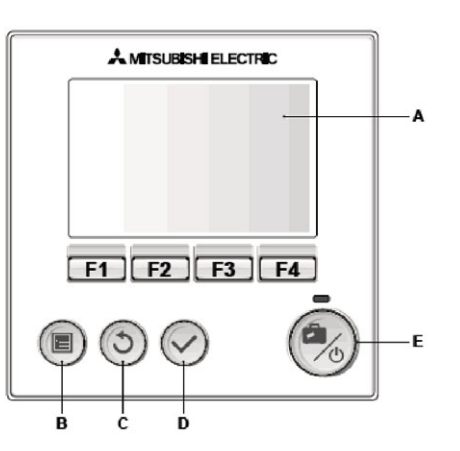

#### Main controller parts

| Letter | Name          | Function                                                                                                    |
|--------|---------------|----------------------------------------------------------------------------------------------------|
| А      | Screen        | Screen in which all information is displayed.                                                                                                    |
| В      | Menu          | Access to system settings for initial set up and modifications.                                                                                                    |
| С      | Back          | Return to previous menu.                                                                                                    |
| D      | Confirm       | Used to select or save. (Enter key)                                                                                                    |
| E      | Power/Holiday | If system is switched off, pressing once will turn<br>system on. Pressing again when system is switched<br>on will enable Holiday Mode. Holding the button<br>down for 3 secs will turn the system off. |
| 1-4    | Function keys | Used to scroll through menu and adjust settings.<br>Function is determined by the menu screen visible<br>on screen A.                                                                                   |

## Controller Display Settings

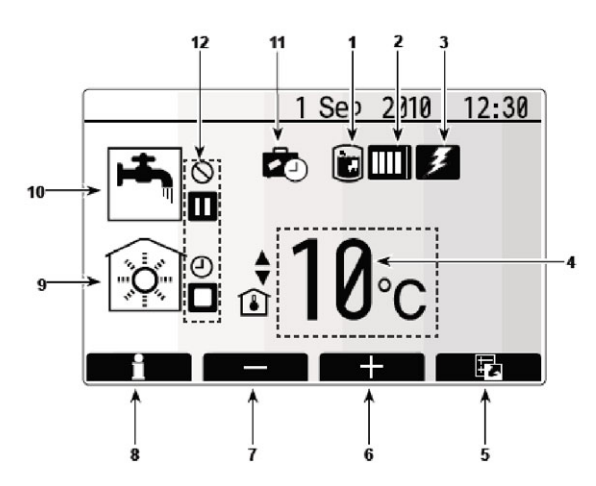

| No | lcon                       | Description                                                                                              |  |
|----|----------------------------|----------------------------------------------------------------------------------------------------|--|
| 1  | Legionella<br>prevention   | When this icon is displayed Legionella prevention mode is active.                                        |  |
| 2  | Heat pump                  | When this icon is displayed the Heat Pump is in use.                                                     |  |
| 3  | Electric heater            | When this icon is displayed the electric heaters are in use.                                             |  |
| 4  | Target<br>temperature      | <ul> <li>Target flow temperature</li> <li>Target room temperature</li> <li>Compensation curve</li> </ul> |  |
| 5  | OPTION                     | Pressing the function button below this icon will display the option screen.                             |  |
| 6  | +                          | Increase desired temperature.                                                                            |  |
| 7  | -                          | Decrease desired temperature.                                                                            |  |
| 8  | Information                | Pressing the function button below this icon displays the information screen.                            |  |
| 9  | Space heating mode         | Heating mode.                                                                                            |  |
| 10 | Domestic hot<br>water mode | Normal or ECO mode.                                                                                      |  |
| 11 | Holiday mode               | When this icon is displayed 'Holiday mode' activated.                                                    |  |
| 12 |                            | <ul> <li>② Timer</li></ul>                                                                               |  |

## **General Operation**

This screen shows the target temperature, space heating mode, DHW mode any additional heat sources being used, holiday mode, and the date and time.

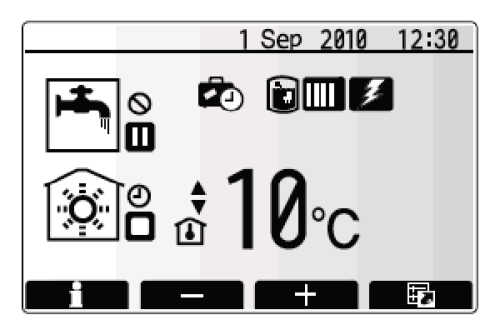

#### Home Screen

Use the function buttons to access more information.

When this screen is displayed pressing F1\* will display the current status whilst pressing F4\* will transfer the user to the option menu screen.

\*Function Key

### **Option Screen**

This screen shows if the heating and/(or) hot water are ON (►), Prohibited (♥) or Scheduled (♥). You can also edit/activate the holiday setting.

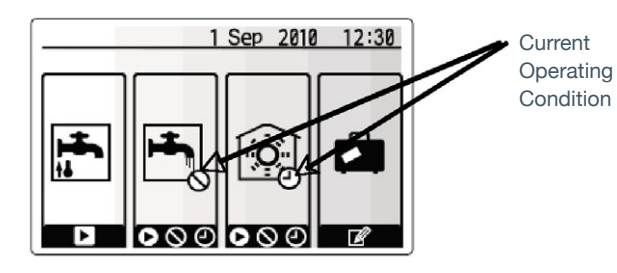

Turning on Priority Hot Water / Hot Water / Heating Forced DHW to activate press F1 DHW operating mode to change mode press F2 Space heating operating mode to change mode press F3 Holiday mode to access Holiday screen press F4

## Viewing System Settings

To access the main settings menu, press button B 'MENU'.

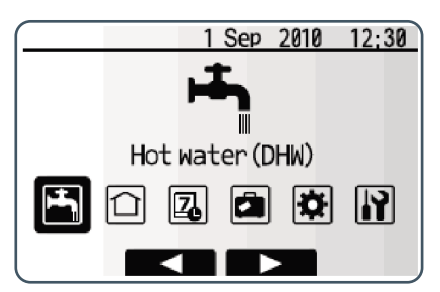

The following menus will be displayed:

- DHW (Domestic Hot Water)
- Heating
- Schedule
- Holiday
- Initial setting
- Service (Password protected)

## Changing Date and Time

From main settings menu use F2 and F3 Function Keys to highlight 'Initial Settings' icon and select by pressing CONFIRM.

Use F1 and F2 Function Keys to scroll through the menu list. When 'Date/Time' is highlighted then press CONFIRM to edit.

Use the relevant function keys to edit each initial setting then press CONFIRM to save the setting.

To return to the main settings menu press the BACK button.

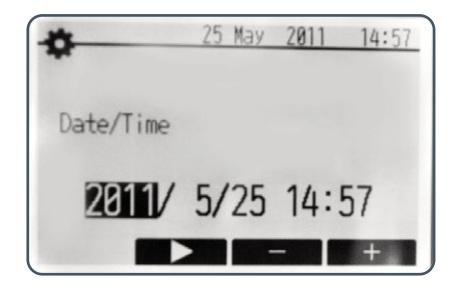

### Schedule

When setting up the system your installer should discuss with you your heating and Domestic Hot Water requirements so that the optimum schedule can be created. Activation or deactivation of the schedule is set up in the option screen. (See page 3). Detailed setting instructions are available in the instruction booklet provided with the cylinder unit.

From the main settings menu (see page 9) use F2 and F3 Function Keys to highlight the schedule icon then press CONFIRM.

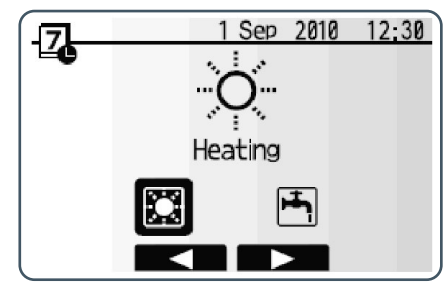

The schedule sub menu will be displayed. The icons show the following modes;

- HeatingDHW
- DHW

Use F2 and F3 Function Keys to move between mode icons, press CONFIRM to be shown the PREVIEW screen for each mode.

#### The PREVIEW screen allows you to view the current settings.

Days of the week are displayed across the top of the screen. Where the day appears underlined, the settings are the same for all those days underlined.

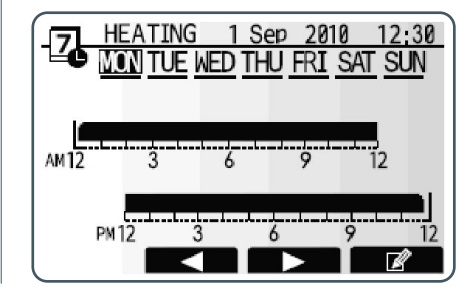

Hours of the day are shown as a bar across the main part of the screen. Where the bar is solid black, heating/DHW (whichever is selected) is allowed.

## Troubleshooting

The following is to be used as a guide to possible problems. It is not exhaustive and all serious problems should be investigated by the installer or another competent person. Users should not attempt to repair the system themselves. At no time should the system be operating with the safety devices by-passed or plugged in.

#### Cold water at taps

Hot water may be scheduled off: Please check schedule settings and alter if necessary.

All the hot water from tank may be used: Ensure DHW mode is operating and wait for tank to re-heat.

Heat pump or electric heaters not working: Contact installer.

#### Water discharges from one of the relief valves

The system has overheated/over pressurised: Please switch off power to the heat pump and any immersion heaters then contact installer.

#### Small amounts of water drip from one of the relief valves

Dirt may be preventing a tight seal in the valve: Please twist the valve cap in the direction indicted until a click is heard. This will release a small amount of water flushing dirt from the valve. Be very careful the water released will be hot. Should the valve continue to drip, contact installer as the rubber seal may be damaged and need replacing.

#### Noisy pipework

Air may be trapped in the system: Try bleeding radiators (if present) using a radiator key, if the symptoms persist contact installer.

#### Heating system does not get up to set temperature

Prohibit, schedule or holiday mode selected: Check settings and change as appropriate.

Incorrectly sized radiators: Contact installer.

The room in which the temperature sensor is located is at a different temperature to the rest of the house: Reposition the temperature sensor to a more suitable room.

#### An error code appears in the main controller display

The indoor or outdoor unit is reporting an abnormal condition: Make a note of the error code number and contact installer.

Pump runs without reason for short time Pump jam prevention mechanism to inhibit the build up of scale. Normal operation, no action necessary.

#### Mechanical noise heard coming from cylinder unit

Heaters switching on/off Normal operation, no action required.

3-way valve changing position between DHW and heating mode: Normal operation, no action necessary.

## Schedule function inhibits the system from operating but the outdoor unit operates

Freeze stat. Function is active: Normal operation, no action necessary.

### Heating emitter is hot in the DHW mode (The room temperature rises)

The 3-way valve may have foreign objects in it, or hot water may flow to the heating side due to malfunctions. Contact installer.

### 'Smoke' is blown from the front of the Ecodan in cold weather

This is warm air being blown from the Ecodan to ensure the internal parts don't freeze. It is known as the defrost cycle. Normal operation, no action necessary.

#### Power failure

All settings will be saved for 1 week with no power, after 1 week Date/Time ONLY will be saved.